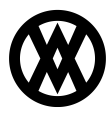

Knowledgebase > SalesPad > Sales > Gift Certificates

# Gift Certificates

Megan De Freitas - 2024-11-22 - Sales

# Overview

The Gift Certificate function supports the sale and redemption of serialized gift certificates. This functionality requires setup in both GP and SalesPad.

# Setup

**Note:** In order to sell and use Gift Certificates, they must be received into inventory. Set up gift certificates as a Serialized Inventory Item.

To enable gift certificate payments:

# IN DYNAMICS™ GP:

- Set up a gift certificate payment type in Credit Card Setup (Microsoft Dynamics GP dropdown > Tools > Setup > Company > Credit Card).
- 2. Enter "GIFT CERT" into the Card Name field (the name MUST be "GIFT CERT")
- Check the Accepted from Customers box, select a card type, and enter the required data
- 4. Click Save
- Set up an Item Number for the gift certificate in Item Maintenance (Cards > Inventory > Item).
  - 1. Enter an item number that will be used to identify the gift certificates
  - 2. Enter data pertaining to the new item as required
  - 3. Click the **Options** button to open the Item Maintenance Options screen
  - 4. Select Serial Numbers from the Track dropdown
  - 5. If desired, click the blue arrow button next to the field to configure a mask for received items (will control automatically generated serial numbers)
  - 6. Click Save

**Note:** For Step 5, you can also use the Item Maintenance feature within SalesPad.

# IN SALESPAD:

- 1. Go to Modules > Settings
- 2. On the Filter line, type "gift"
- 3. Next to Gift Certificate Item Number, type the item number for gift certificates as configured in GP.

**Note:** If this is left blank, gift certificate payments will be disabled and the Gift Certificate tab on the Payments screen will not appear

4. Click Save

## Usage

#### SELLING A GIFT CERTIFICATE

Follow the steps below to sell a gift certificate:

- 1. Add the Gift Certificate Item Number as a line item on an order or invoice
- 2. Enter the value of the gift certificate in the price field on the line item
- 3. The sale of the card must be invoiced, and that invoice must be posted in Dynamics GP.

A printed Gift Certificate Report form may be created and printed at the point of sales document entry.

## REDEEMING A GIFT CERTIFICATE

**Note:** Prior to redeeming a gift certificate, the certificate must be sold to the customer.

Follow the steps below to apply a gift certificate as payment on an order:

- 1. Open/create an order or invoice
- On the header, or click the amount hyperlink in the Payment field (In versions prior to 4.1, you can also go to **Actions** ( ) > Payments ). The Payments window appears
- 3. Click on the Gift Certificate tab

|                  | Card: 0.00   🖄 Cash/     | Check: 0.00 Gift Cer | tificate: 0.00     |          |      |
|------------------|--------------------------|----------------------|--------------------|----------|------|
|                  | Gift Certificate #: 5672 | 7 Amount:            | 0.00 Amount Remain | ing: N/A | Save |
| temove<br>ayment | Amount Gift              | Certificate #        | Туре               | 1        |      |

 Enter a valid Gift Certificate #. The Amount will default to the value of the Sales Order and the Amount Remaining will automatically calculate based on the gift certificate's value.

Note: The Gift Card number is actually a Gift Card serial number.

- 5. Click Save
- 6. SalesPad will keep track of any remaining amount left on the Gift Card.

**Note:** If you enter an invalid Gift Certificate number, an error message will appear, and will persist until the invalid number is changed or removed:

| SalesPad                              | 8  |
|---------------------------------------|----|
| This is not a valid Gift Certificate. |    |
|                                       |    |
|                                       | ОК |